## www.europeanjobdays.eu/pl/polska2015

Po otwarciu strony wybieramy REGISTER FOR THIS EVENT czyli **REJESTRACĘ UDZIAŁU** W WYDARZENIU

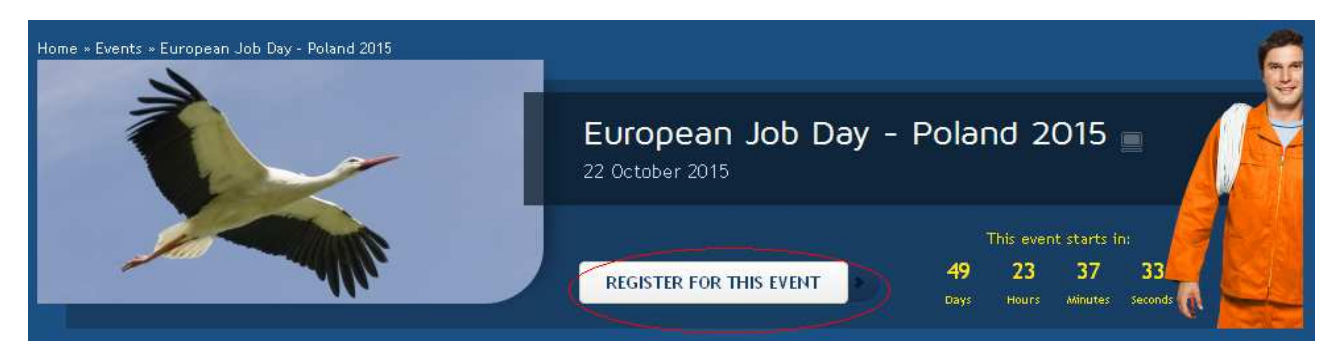

Następnie wybieramy zakładkę **zarejestruj osobę odwiedzającą (Register as a Visitor)**, kolejne zakładki dotyczą wystawcy (Register as Exhibitor) lub doradcy EURES (Register as EURES Adviser)

| 🔒 Sign in                                                                                                    | 🚺 Register as a Visitor | 🖊 Register as an Exhibitor | 🖊 Register as a EURES Adviser |  |  |
|----------------------------------------------------------------------------------------------------|-------------------------|----------------------------|-------------------------------|--|--|
|                                                                                                    |                         |                            |                               |  |  |
| You are about to create a VISHOR account<br>If you wish to register as an Exhibitor or a EURES Adviser, choose one of the tabs above |                         |                            |                               |  |  |
|                                                                                                    |                         |                            |                               |  |  |

## UWAGA: Pola oznaczone gwiazdką są obowiązkowe do wypełnienia

| Visitor's profile (Profil | osoby odwiedzającej)                                            | Imię i Nazwisko                                            |
|---------------------------|-----------------------------------------------------------------|------------------------------------------------------------|
| Username *                | You can use letters, numbers and the following characters: -    | e-mail                                                     |
| E-mail address *          | All e-mails from the system will be sent to this address.       | Wybierz zdarzenie,<br>w którym chcesz                      |
|                           |                                                                 | wziąć udział.                                              |
| Your personal event p     | articipation (Twój osobisty udział w wydarzeniu)                |                                                            |
|                           | Select the events to participate in:                            |                                                            |
|                           | 🔲 European Job Day - Malmö (See information about this event 🤇  | 7)                                                         |
|                           | See information about this event <sup>(2)</sup> )               | ureer (                                                    |
|                           | European Digital Jobs Fair Madrid (See information about this   | event <sup>(1)</sup> )                                     |
|                           | ICT - Lund, Autumn Event 2015 (See information about this even  | rent ®)                                                    |
|                           | European Job Day - Poland 2015 (See information about this e    | vent <sup>(1)</sup> )                                      |
| Type of par               | icipation 🗌 Online                                              |                                                            |
|                           | Estonian Online Job Day for ICT and Engineering Professionals ( | (See information about this event ${}^{\textcircled{O}}$ ) |

| ♥ About you (O Tobie)                | Imię Nazwisko Rozwiń i zaznacz                                                                                                    |
|--------------------------------------|----------------------------------------------------------------------------------------------------|
| First name *                         | F- Kobieta.                                                                                                    |
| Last name *                          | Rozwiń i wybierz                                                                                                    |
| Gender *                             | - Select a value -                                                                                                    |
| Nationality (Citizen of) *           | - Select a value - Rozwiń i wybierz<br>kraj zamieszkania.                                                                                                    |
| Country of residence *               | - Select a value -                                                                                                    |
| Language Skills *                    | Polish (Polski)    Basic   Add  Wybierz język z menu rozwijanego, a następnie poziom znajomości.                                                                                                    |
| Age group *                          | fficiency level. Click the 'Add' button to add a language to the list. In<br>rder to remove a language from the list, click the 'Remove' button<br>pllowed by clicking the 'Update' button below.<br>- Select a value -                                                   |
| Education Level * - Se               | Z listy wybierz poziom<br>wykształcenia:<br>- basic - podstawowe/gimnazjalne<br>cocondary, środnio                                                                                                    |
| Education Field                      | <ul> <li>Add</li> <li>- secondary - steune</li> <li>- post-secondary- policealne</li> <li>- university studies (bachelor)<br/>licencjat</li> <li>- university studies (master) -<br/>magister</li> <li>- advanced university studies<br/>(doctorate)- doktorat</li> </ul> |
| Choos<br>'Add' b<br>from t           | an education field from the drop-down menu and click the - not specified - nieokreślony<br>ton to add the field to the list. In order to remove a field<br>e list, click the 'Remove' button.                                                                             |
| Employment Status                    | - Select a value Select a value                                                                                                    |
| Duration of work experience<br>Skill | - Select a value - Z listy wybierz<br>staż pracy.                                                                                                    |
|                                      | Separate multiple terms using a comma, e.g. Land use, ton one Umiejętności                                                                                                    |

| ♥ Your CV ( <u>Twa</u><br>Uploaded CV | pje CV)<br>Przeglądaj Nie wybrano pliku. | Klikając na <i>Przeglądaj</i> można<br>załączyć swoje CV.<br>Plik nie może przekraczać 50<br>MB i powinien być stworzony<br>w jednym z nw. formatów:<br>pdf, doc, docx, odt |
|---------------------------------------|------------------------------------------|----------------------------------------------------------------------------------------------------|
|                                       | Files must be less than 50 MB.           |                                                                                                    |
|                                       | Allowed file types: pdf doc docx odt.    |                                                                                                    |
|                                       |                                          | Wpisz swoją nazwę profilu pod                                                                                                    |
| Ontine pr                             | ofile                                    | innych użytkowników portalu.                                                                                                    |
|                                       | Example: LinkedIn                        |                                                                                                    |

Jeżeli posiadasz CV zarejestrowane na Portalu EURES <u>http://eures.europa.eu</u> możesz je transferować wpisując numer konta *Mój EURES*.

| My EURES username       |                                                                                                    |
|-------------------------|----------------------------------------------------------------------------------------------------|
| My EURES account number |                                                                                                    |
|                         | To find your My EURES account number, log in to <b>eures.europa.eu</b><br>and go to "My EURES" and click on "My EURES" in the left column. Your<br>account number is displayed on the main page. |
|                         | Retrieve your cv list                                                                                                    |

## Zaznacz odpowiedni kwadrat:

I would like to receive information on new and upcoming events
 Chciałbym otrzymywać informacje o nowych i nadchodzących wydarzeniach.

I would like my account to remain accessible for other events, until I delete it myself.
 (Otherwise it will be deleted after 12 weeks - please refer to the <u>"Privacy statement and specific conditions"</u>)
 Chciałbym, aby moje konto było dostępne dla innych wydarzeń, dopóki nie usunę go samodzielnie.
 (W przeciwnym razie zostanie on usunięty po 12 tygodniach - prosimy zapoznać się z "Oświadczeniem o prywatności i szczegółowych warunkach")

I have read the <u>legal notice</u> and the <u>privacy statement and specific conditions</u> and agree to their terms and conditions.

Zapoznałem się z uwagą prawną i zasadami zachowania poufności informacji oraz akceptuję ich warunki.

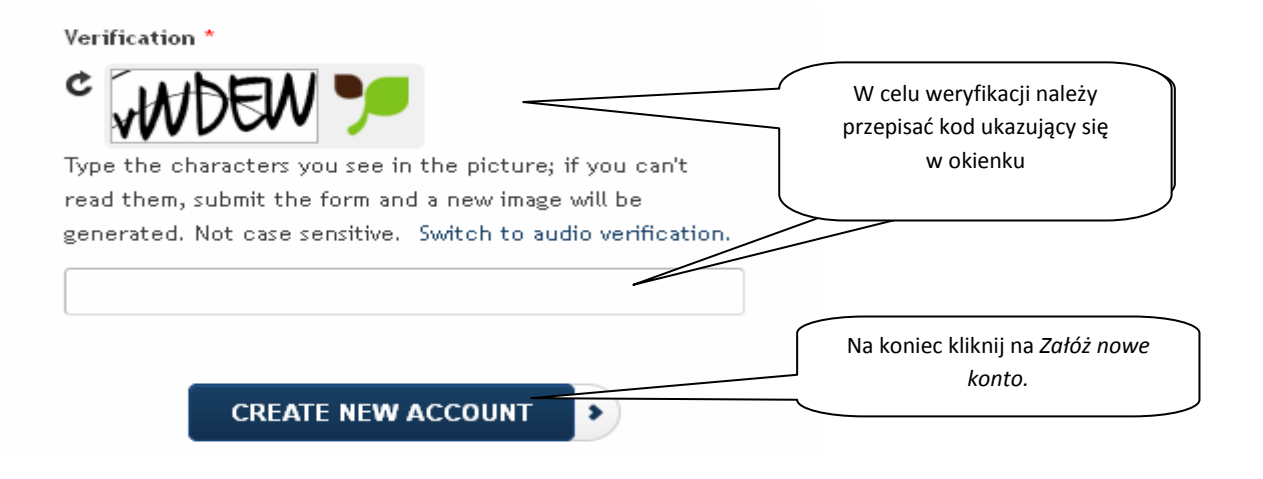